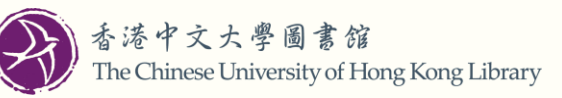

# How do I submit request through HKALL + Interlibrary Loan in LibrarySearch?

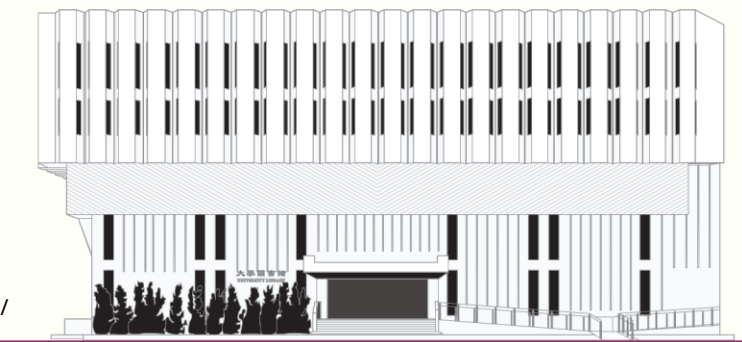

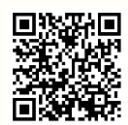

www.lib.cuhk.edu.hk/en/use/interlibrary-loan/

## HKALL + Interlibrary Loan

Enter Search Terms

HKALL + Interlibrary Loan

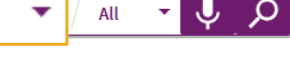

- All Interlibrary Loan (ILL) and Document Delivery service (DDS) requesting and management are done through <u>LibrarySearch</u>.
- Login to *LibrarySearch* and start your search by limiting the search scope to "HKALL + Interlibrary Loan".
- Request options will be shown to eligible users for requesting physical items and/or copies.
- Enter other information (if applicable) to make a request.
- Track your request statuses in your My Library Record.

Hong Kong Academic Library Link (HKALL) is a JULAC (Joint University Librarians Advisory Committee) collaborative book loan service, that allows eligible users to request circulating items from other UGC-funded libraries.

Interlibrary Loan (ILL) and Document Delivery service (DDS) is provided to eligible members to request needed materials fromour network of library partners.

| н                         | KALL +                            | Inte      | erlib            | orary L | .oan             |                              |              |
|---------------------------|-----------------------------------|-----------|------------------|---------|------------------|------------------------------|--------------|
| Library<br>Search         | JOURNAL DATABASE<br>SEARCH SEARCH | BROWSE    | READING<br>LISTS |         |                  | Login                        | Menu 🔻       |
| Enter Search Terms        | HKALL + Int                       | erlibrary | Loan             | All     | Ad               | vanced Search                |              |
|                           |                                   |           | _                |         | HKALL<br>港書網##** | Search in HKALL + Interlib   | orary Loan 🛛 |
| Welcome to LibrarySearch  |                                   |           |                  |         |                  | CUHK LOO                     | GIN          |
| You will need to login to | LibrarySea                        | rch an    | d                |         |                  | Login ID<br>OnePass Password |              |
| scope to see all reques   | t options.                        | Irch      |                  | Welcome | e to             | Sign in                      |              |
| What is my login          | credentials                       | ?         |                  | CUI     | HK               | ? - Login Help               |              |
| Am I eligible to 🗄        | HKALL + Inte                      | rlibrary  | / Loan?          |         |                  |                              |              |
|                           |                                   |           |                  |         |                  |                              | 2            |

## Physical item request

Enter your search terms and select the record that you require on the result list. Within the results list, the availability statement will include wordings "Get it for me from other libraries". Open the record to view the request options.

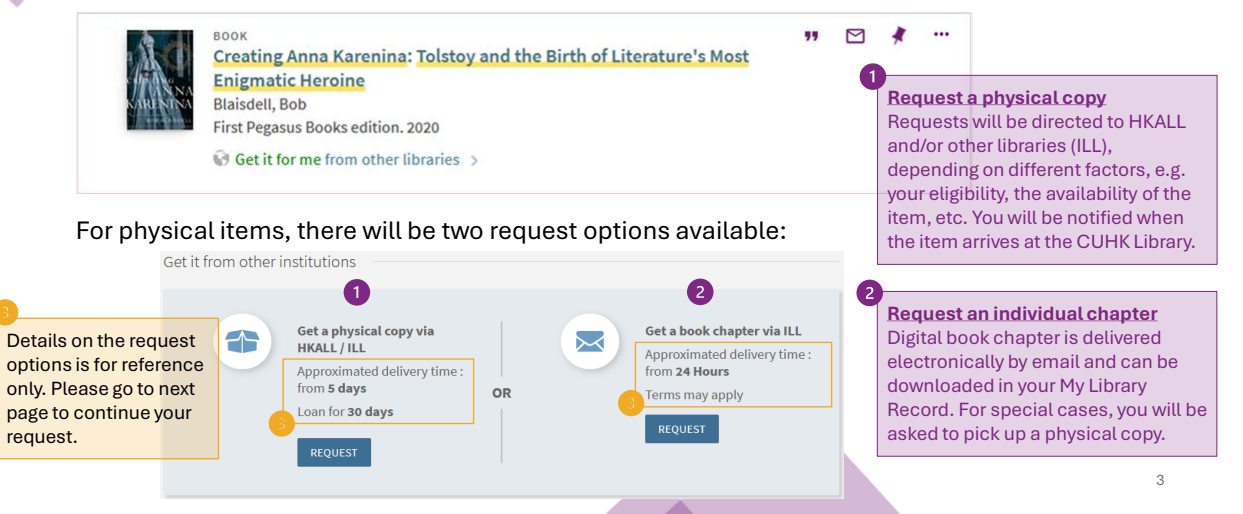

| Request Physical Copy <ul> <li>Note: One volume per request. Please indicate the volume number (if applicable).</li> <li> <ul> <li>Pickup / Delivery Location</li> <li>Pickup / Delivery Location</li> <li>Chapter Author</li> </ul> <ul> <li>Pickup / Delivery Location</li> <li>Chapter Author</li> </ul> <ul> <li>Volume (if applicable)</li> </ul> <ul> <li>Not Needed After</li> <li>Note</li> </ul> <ul> <li>Not Needed After</li> <li>Note</li> </ul> <ul> <li>Note</li> <li>Note</li> <li>Chapter Humber</li> <li>Volume (if applicable)</li> </ul>                                                                                                    &lt;</li></ul>                                                                                                    | If you request a physical copy, you will need to select<br>the Pickup Location and/or enter other information.<br>Item borrowed through ILL is available to pick up at the<br>University Library or Li Ping Medical Library only. | Reque:                | st A Copy<br>: All requests will be proce<br>Email<br>* Email | essed with copyri  | ght compliance.         |                                                                                                    |
|----------------------------------------------------------------------------------------------------|----------------------------------------------------------------------------------------------------|-----------------------|---------------------------------------------------------------|--------------------|-------------------------|----------------------------------------------------------------------------------------------------|
| <ul> <li>Note: One volume per request. Please indicate the volume number (if applicable).</li> <li> <ul> <li>Chapter Title</li> <li>Chapter Title</li> <li>Chapter Title</li> <li>Chapter Title</li> <li>Chapter Title</li> <li>Chapter Title</li> <li>Chapter Title</li> <li>Chapter Title</li> <li>Chapter Title</li> <li>Chapter Title</li> <li>Chapter Title</li> <li>Chapter Author</li> <li>Chapter Number</li> <li>Volume (if applicable)</li> <li>Chapter Number</li> <li>Volume (if applicable)</li> <li>Chapter Number</li> <li>Volume (if applicable)</li> <li>Chapter Number</li> <li>Volume (if applicable)</li> <li>From Page</li> <li>To Page</li> <li>Note</li> <li>Note</li> <li>Note</li> <li>REFINE OFFER</li> <li>RESET FORM</li> <li>REQUEST</li> </ul> </li> </ul>                                                                                                    | Request Physical Copy                                                                                                    | $\bigcirc$            |                                                               |                    |                         | 2                                                                                                    |
| Pickup / Delivery Location     Iniversity Library     Chapter Author     Chapter Author         Chapter Author         Chapter Author                 Chapter Author                                                               Chapter Author    Volume (if applicable)    Not Needed After     Note     Note   Note     Note   Note   Note   Note   Note     Note   Note   Note   Note   Note   Note   Note   Note   Note   Note   Note   Note   Note   Note   Note   Note   Note   Note   Note   Note   Note   Note   Note   Note   Note   Note   Note   Note   Note   Note   Note   Note   Note   Note   Note </td <td>Note: One volume per request. Please indicate the volume number (if applicable).</td> <td></td> <td>Chapter Title</td> <td></td> <td></td> <td>chapter, you will need to<br/>verify your enail address</td>                                                                                                    | Note: One volume per request. Please indicate the volume number (if applicable).                                                                                                    |                       | Chapter Title                                                 |                    |                         | chapter, you will need to<br>verify your enail address                                                          |
| Image: Wolume (if applicable)     Image: Wolume (if applicable)     Image: Wolume (if app                                                                                                    | Pickup / Delivery Location       University Library                                                                                                    | ٩                     | Chapter Author                                                |                    |                         | information. Normally, the<br>copy will be delivered<br>electronically. For special                             |
| Not Needed After     ✓     Note     ✓     Note     ✓     Note     ✓     Note     ✓     Note     ✓     Note     ✓     Note     ✓     ✓     ✓     ✓     ✓     ✓     ✓     ✓     ✓     ✓     ✓     ✓     ✓     ✓     ✓     ✓     ✓     ✓     ✓     ✓     ✓     ✓     ✓     ✓     ✓     ✓     ✓     ✓     ✓     ✓     ✓     ✓     ✓     ✓     ✓     ✓     ✓     ✓     ✓     ✓     ✓     ✓     ✓     ✓     ✓     ✓                                                                                                    | Volume (if applicable)                                                                                                    |                       | Chapter Number                                                | Volum              | e (if applicable)       | cases, you will be asked to<br>pick up a print copy at the<br>University Library or Li Ping<br>Medical Library. |
| Note     Note      Note       Note           Note       Note           Note       Note </td <td>Mot Needed After     ▼</td> <td></td> <td>From Page</td> <td> To Pag</td> <td>e</td> <td>-</td>                                                                                                    | Mot Needed After     ▼                                                                                                    |                       | From Page                                                     | To Pag             | e                       | -                                                                                                    |
| Image: Contract of the contract of the contract | Note                                                                                                    | <ul> <li>*</li> </ul> | Note                                                          | lagrae on the reli | want converget policy   | -                                                                                                    |
| Q RESET FORM ► REQUEST 4                                                                                                    | C REFINE OFFER O RESET FORM FREQUEST                                                                                                    |                       | i ueciare i nave leaŭ allu                                    | ragree on the rele | evant copyright policy. |                                                                                                    |
|                                                                                                    |                                                                                                    |                       |                                                               | C RESET FO         | RM > REQUEST            | 4                                                                                                    |

## Book chapter request

When available, book chapters are available to be requested from the book chapter record or from the physical book record.

|                                                                                                    |                                                                                                    | 0                            | sector non other institutions                   |                                                             |
|----------------------------------------------------------------------------------------------------|----------------------------------------------------------------------------------------------------|------------------------------|-------------------------------------------------|-------------------------------------------------------------|
| Kelled berlehen<br>Hendel<br>Kelled<br>Kelled<br>Kelle | BOOK CHAPTER<br>INTRODUCTION AND OVERVIEW<br>V.K. Khanna<br>Artificial Intelligence, Knowledge-Based Systems & Parallel Co<br>Get it for me from other libraries > | 🤊 🗹 🧍                        | Get a copy<br>via ILL<br>Terms may a<br>REQUEST | pply                                                        |
| Kell & Indigene<br>Brock of the Young<br>Brock of the Young<br>The State of the Young<br>View of the State of the Young<br>View of the State of the Young<br>View of the Young State of the Young<br>View of the Young State of the Young State of the Young<br>View of the Young State of the Young State of t                                                                                                    | BOOK<br>Artificial Intelligence, Knowledge-Based Systems &<br>Parallel Computing.<br>Khanna, V.K<br>Chandi Chowk : Global Media 1900.<br>M Check holdings >        | Get it from other institutio | vsical copy<br>L / ILL<br>ay apply OR           | Get a book chapter<br>via ILL<br>Terms may apply<br>RECUEST |
| Book chapter recor<br>physical book reco<br>chapter request op                                                                                                    | rd allows you to request a copy only while the<br>rd provides both physical copy and individual book<br>tions.                                                     |                              |                                                 | 5                                                           |

## Journal article request (no full text available)

If the result shows "no full text available" for the journal article, you may make a request to obtain a copy via ILL.

| Phytotaxa 😨                                | Network and a set of the set of the set of t | c and Ilexp<br>icae ad Pa<br>'ol.531 (2), p<br>other librar | oollenites (Aqui<br>alaeofloram Eu<br>.143-146<br>ries >           | i <mark>foliaceae</mark> ), ext<br>ropaeam spect | Request A Copy     Note: All requests will be processed with copyright compliance. |         |                       |                |                                                                   |
|--------------------------------------------|----------------------------------------------------------------------------------------------------|-------------------------------------------------------------|--------------------------------------------------------------------|--------------------------------------------------|------------------------------------------------------------------------------------|---------|-----------------------|----------------|-------------------------------------------------------------------|
| TOP<br>SEND TO                             | Send to                                                                                                    | EXPORT TO<br>EXCEL                                          | EXPORT BIBTEX                                                      | ENDNOTE / RIS                                    | RW                                                                                 | EASYBIB | <b>99</b><br>CITATION | 0              | Email 👻                                                           |
| HOW TO GET IT<br>DETAILS<br>GET IT FROM OT | Ø<br>PERMALINK<br>How to get it —                                                                                                    | PRINT                                                       | E-MAIL                                                             | SHARE                                            |                                                                                    |         |                       |                | Not Needed After                                                  |
|                                            | No full text availab                                                                                                    | le                                                          |                                                                    |                                                  |                                                                                    |         |                       | $(\mathbf{z})$ | Note                                                              |
|                                            | Get it from other                                                                                                    | institutio                                                  | ons                                                                |                                                  |                                                                                    |         |                       | $\bigcirc$     |                                                                   |
|                                            |                                                                                                    | Get a co<br>Approxir<br>from 24<br>Terms m<br>REQUE         | <b>py via ILL</b><br>nated delivery ti<br>Hours<br>Iay apply<br>ST | ime :                                            |                                                                                    |         |                       | *              | I declare I have read and agree on the relevant copyright policy. |

## E-book request

Request option for an entire e-book via Interlibrary Loan is not available. However, you may request for an available physical copy of the e-book title.

|                    | Art therapy in the<br>therapy in the<br>Edith Kramer.<br>Kramer, Edith, 19<br>Springield, Illinois | a children's co<br>treatment pro<br>16-2014<br>s: Charles C Tho | ommunity : a s<br>ogram of Wiltw<br>mas Publisher 19 | tudy of the fun<br>vyck School for<br>58. | ection of an<br>Boys | <ul> <li>Request Physical Copy</li> <li>Note: One volume per request. Please indicate the volume number (if applicable).</li> </ul> |                            |                            |  |  |
|--------------------|----------------------------------------------------------------------------------------------------|-----------------------------------------------------------------|------------------------------------------------------|-------------------------------------------|----------------------|----------------------------------------------------------------------------------------------------|----------------------------|----------------------------|--|--|
| TOP                | Send to                                                                                            |                                                                 |                                                      |                                           |                      |                                                                                                    | Bickup / Dalivary Location |                            |  |  |
| SEND TO<br>VIEW IT | ration<br>difference<br>QR                                                                         | EXPORT TO<br>EXCEL                                              | EXPORT BIBIEX                                        | ENDNOTE / RIS                             | RW                   | EASYBIB                                                                                                    |                            | Inversity Library          |  |  |
| HOW TO GET IT      | 77                                                                                                 | S                                                               | ē                                                    |                                           | <                    |                                                                                                    |                            |                            |  |  |
| DETAILS            | View It                                                                                            | - LAPING MIS                                                    |                                                      | L'HOUL                                    | around.              |                                                                                                    |                            | (W) Volume (if applicable) |  |  |
| LINKS              | Full text available                                                                                | e at:                                                           |                                                      |                                           |                      |                                                                                                    |                            |                            |  |  |
| VIRTUAL DROWSE     | APA PsycBo                                                                                         | oks                                                             |                                                      |                                           |                      | SHOW LICENSE                                                                                                    | Ø                          | Soft Not Needed After ▼    |  |  |
|                    | Get it from ot                                                                                     | her institutio                                                  | ns                                                   |                                           |                      |                                                                                                    |                            | 0                          |  |  |
|                    | •                                                                                                  | Get a phys<br>via HKALL,<br>Terms may<br>REQUEST                | <b>ical copy</b><br>/ ILL<br>r apply                 |                                           |                      |                                                                                                    |                            |                            |  |  |

#### Dissertations and other (e.g. Conference Proceeding, Patent, Standards, etc.)

If you are interested in requesting dissertations and other materials, depending on the nature of the materials, request option(s) available may be different.

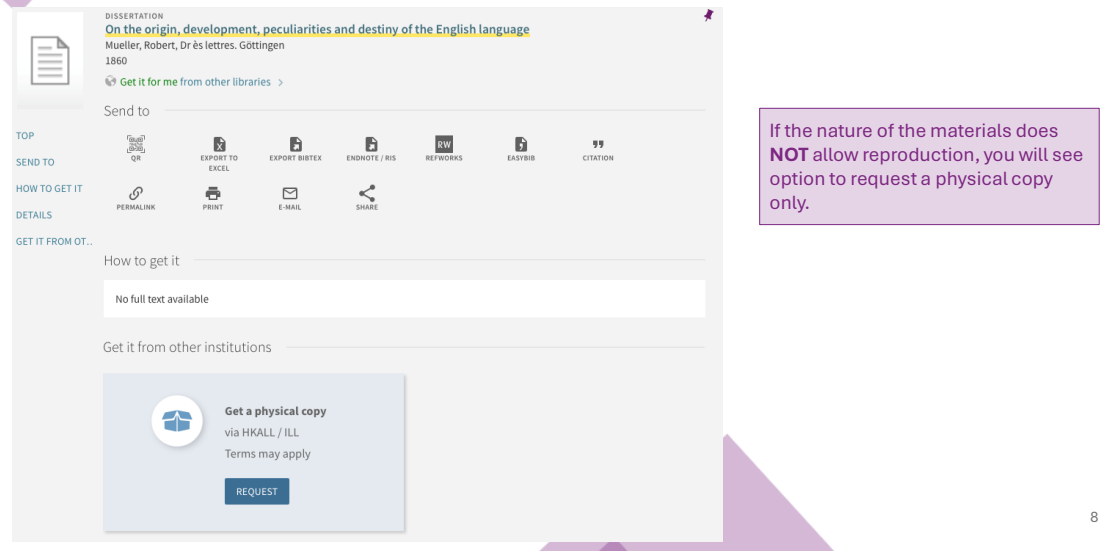

## Request placed message

A message "The request was successfully submitted" will be seen after your request is submitted. You may view it under Request Tab of your <u>My Library Record</u>.

| Get it from other institutions                                       |              |                |                                                                                                    |  |  |  |  |  |
|----------------------------------------------------------------------|--------------|----------------|----------------------------------------------------------------------------------------------------|--|--|--|--|--|
| The request v                                                        | vas successf | ully submitted |                                                                                                    |  |  |  |  |  |
| Get a physical copy<br>via HKALL / ILL<br>Terms may apply<br>REQUEST | OR           |                | Get a digital book<br>chapter via ILL<br>Approximated time to<br>locate a provider : 24<br>Hours<br>Terms may apply<br>REQUEST |  |  |  |  |  |
|                                                                      |              |                |                                                                                                    |  |  |  |  |  |

9

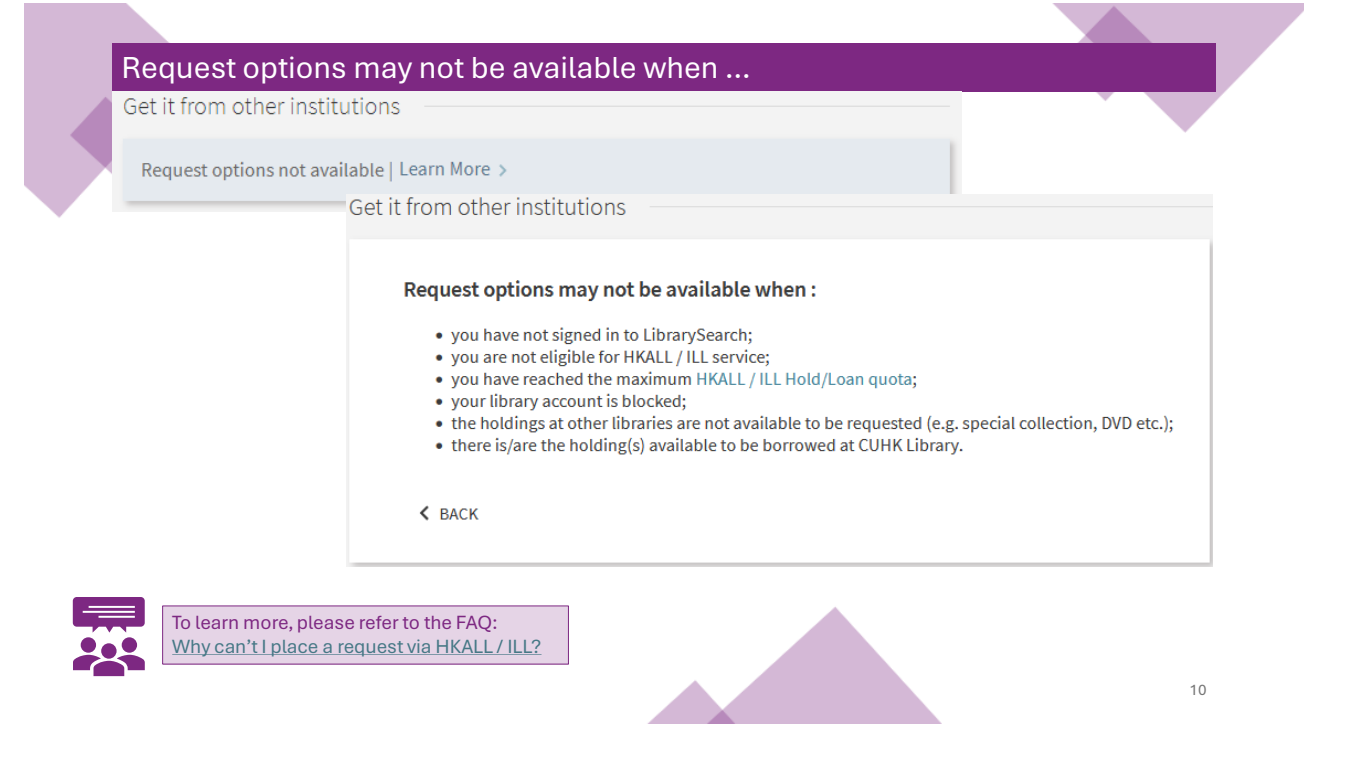

#### Request form of Interlibrary Loan (ILL) and Document Delivery service (DDS)

If there is no record in *LibrarySearch* for the material you require, you may click on "Still didn't find what you need? Click here to request via Interlibrary Loan" and use the request form for the ILL and DDS.

| Holidays and Happy days                                                                                                    | × / hkall 🝷 🔎                                                                  |
|----------------------------------------------------------------------------------------------------|--------------------------------------------------------------------------------|
|                                                                                                    |                                                                                |
| K Back to library search results                                                                                                    | Still didn't find what you need? Click here to request via Interlibrary Loan > |
| No records found                                                                                                    |                                                                                |
| There are no results matching you                                                                                                    | ır search "Holidays and Happy days".                                           |
| Suggestions:                                                                                                    |                                                                                |
| <ul> <li>Make sure that all words are</li> <li>Try a different search scope</li> <li>Try different keywords.</li> <li>Try more general keywords.</li> </ul> | spelled correctly.                                                             |
| • Try lewel keywords.                                                                                                    |                                                                                |

11

| Resource Information                          | Resource Information<br>Note: All requests will be processed with copyright compliance.                        |                                                                                  |
|-----------------------------------------------|----------------------------------------------------------------------------------------------------|----------------------------------------------------------------------------------|
| Citation type   Book   Article                | Citation type O Book   Article                                                                                 | Interlibrary Loan and                                                            |
| Book title                                    | Article title                                                                                                  | Document Delivery                                                                |
| Author                                        | Journal Bile                                                                                                   | Request Form                                                                     |
| Author Initial                                | Author                                                                                                    |                                                                                  |
| Edition                                       | Autoral misure                                                                                                 | You may bookmark the link above to                                               |
| ISBN                                          | DOI                                                                                                    | have a quicker access to submit your                                             |
| Publishar                                     | PMD                                                                                                    | ILL & DDS request.                                                               |
| - www.rv                                      | Publisher                                                                                                    |                                                                                  |
| Fubilitation date                             | Publication date                                                                                               |                                                                                  |
| Volume (if applicable)                        | Volume (if applicable)                                                                                         | This form also serves to request scans of book chapters or articles on materials |
| Part                                          | Issue                                                                                                    | that the CUHK Library has in print and available.                                |
| Chapter                                       | Pages                                                                                                    |                                                                                  |
| Pages                                         | Start page                                                                                                    | this will help us to locate the required                                         |
| *                                             | End Page                                                                                                    | materials for you.                                                               |
| Pickup/delivery/ocation<br>University Library | * I declare I have read and agree on the relevant copyright policy. Pickup/delvary location University Library |                                                                                  |
| C RESET FORM                                  | Q RESET FORM                                                                                                   | 10                                                                               |
| REQUEST                                       | REQUEST                                                                                                    | 12                                                                               |

## Viewing your requests

All your requests can be viewed and updated under the Requests Tab of your My Library Record.

| ۹.>       | My Library Re                                                | ecord                |                                         |                   |               |       | SIGNED IN AS:               | SIGN OUT |
|-----------|--------------------------------------------------------------|----------------------|-----------------------------------------|-------------------|---------------|-------|-----------------------------|----------|
| OVE       | RVIEW LOANS                                                  | REQUESTS             | FINE + FEES                             | BLOCKS + MESSAGES | PERSONAL DET/ | AILS  | My Library Record           |          |
| Rea       | -                                                            |                      |                                         |                   |               |       | My Loans                    |          |
| 3 req     | uests                                                        |                      |                                         |                   |               | Reque | My Requests                 |          |
| 1 E<br>Pa | kplainable artificial intell<br>andey, Jay Kumar, 1987-\$\$Q | igence<br>Pandey, Ja | HKALL / ILL. Sent                       | <u>.</u>          | DOWNLOAD      | ~     | 🕴 Saved items               |          |
| 2 In      | terlibrary loan and docu                                     | ment d               | HKALL / ILL. Shipped                    |                   |               |       | ③ Search history            |          |
|           | ije, ecernaren                                               |                      | College Elisabeth Luce<br>Moore Library |                   |               | ~     | 🕤 Display Language: English |          |
| зд        | l in Health: A Leader's Gu                                   | ide to               | HKALL / ILL. Shipped                    |                   |               |       |                             |          |
|           | ,,                                                           |                      | Fick up . Offiversity                   |                   |               | Ť     |                             | 13       |

## **User Notification**

You will be notified when the requested physical item and/or digital copy is available for you, and the last radius button on the progress bar becomes a green tick.

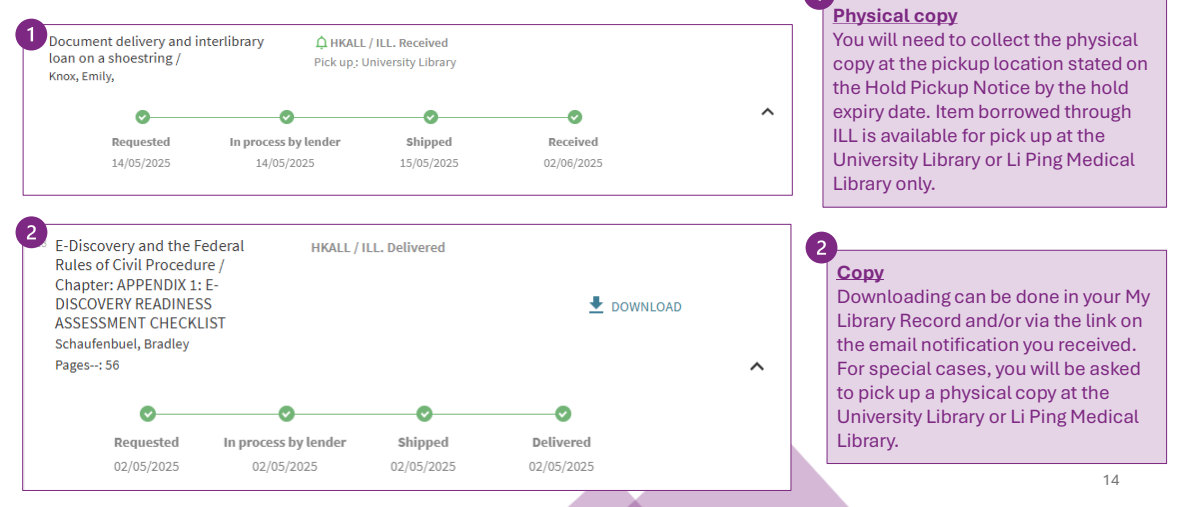

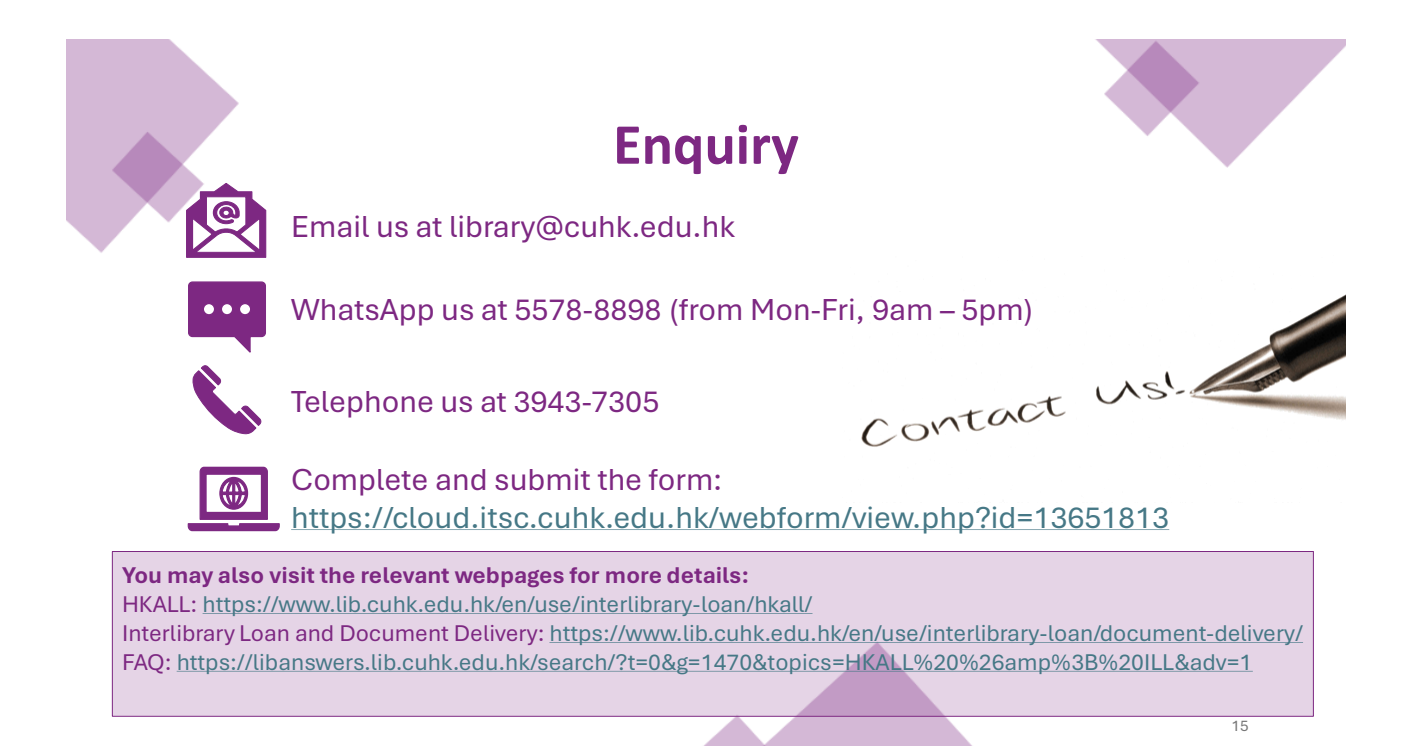